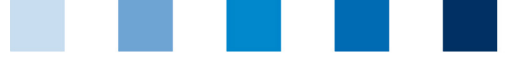

Qualitätssicherung. Vom Landwirt bis zur Ladentheke.

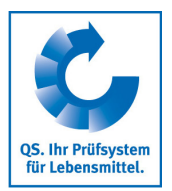

## Leeren des Internet-Caches Google Chrome

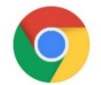

Diese Anleitung bezieht sich auf **Version 83** des Google Chrome.

Auf "Google Chrome anpassen und einstellen" und dann "Verlauf" klicken

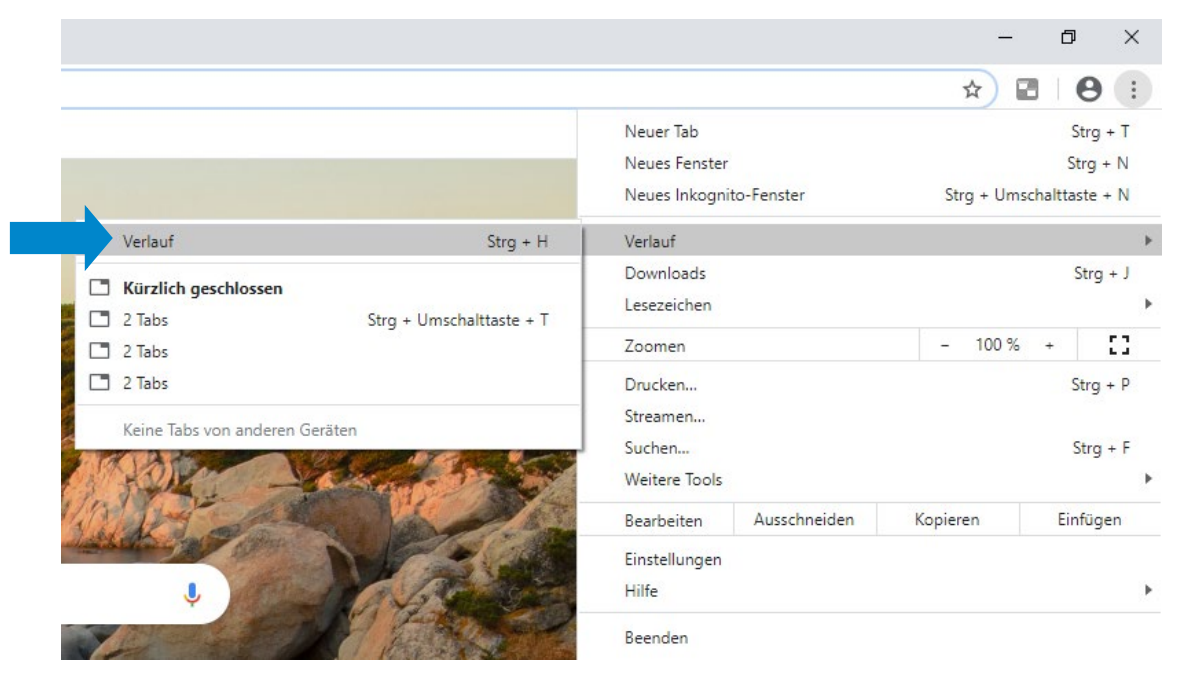

"Auf "Browserdaten löschen" klicken und die drei unteren Felder anhaken, dann auf "Daten löschen" klicken

|  | Brow                                                                                                    | wserd                                                                                   |              |   |           |               |  |
|--|----------------------------------------------------------------------------------------------------|-----------------------------------------------------------------------------------------|--------------|---|-----------|---------------|--|
|  | Grundlegend                                                                                                    |                                                                                         |              |   | Erweitert |               |  |
|  | Zeitraum                                                                                                    |                                                                                         | Gesamte Zeit | • |           |               |  |
|  |                                                                                                    | Browserverlauf<br>Löscht den Verlauf sowie Autovervollständigungen in der Adressleiste. |              |   |           |               |  |
|  | <ul> <li>Cookies und andere Websitedaten<br/>Sie werden von den meisten Websites abgemeldet.</li> <li>Bilder und Dateien im Cache</li> <li>Freigabe von 146 MB Speicherplatz. Manche Websites werden beim<br/>nächsten Öffnen eventuell langsamer geladen.</li> </ul> |                                                                                         |              |   |           |               |  |
|  |                                                                                                    |                                                                                         |              |   |           |               |  |
|  |                                                                                                    |                                                                                         |              |   | Abbrechen | Daten löschen |  |

Anleitung Leeren des Internet-Caches Google Chrome Version: 15.06.2020 Status: • Freigabe Seite 1 von 1